## Инструкция по формированию машиночитаемой доверенности (МЧД) для работы в РМИС ТО

В РМИС ТО реализованы механизмы юридически значимого электронного документооборота (далее – ЮЗЭД).

Регламентом ЮЗЭД предусмотрены следующие способы подписания электронных документов от имени Заказчика (подпись от имени юридического лица):

- Подпись руководителем, т.е. лицом, действующим от имени организации-заказчика без доверенности, на основании учредительных документов. В таком случае при подписании электронных документов используется ЭП-роль «Виза заказчика (Руководитель)».
- Подпись иным лицом, уполномоченным на подписание электронных документов от имени организации-заказчика на основании МЧД. В таком случае при подписании электронных документов используется ЭП-роль «Виза заказчика (Уполномоченный сотрудник)». В момент подписи обязательно наличие у подписанта МЧД с полномочием «Полномочия заказчика в РМИС ТО»

Одним из сервисов, предоставляющих возможность формирования МЧД является сайт реестра машиночитаемых доверенностей Федеральной налоговой службы (<u>https://m4d.nalog.gov.ru/</u>).

## 1. Формирование МЧД с помощью сервиса ФНС

Перейдите на сайт реестра машиночитаемых доверенностей.

На панели слева выберите раздел «МЧД».

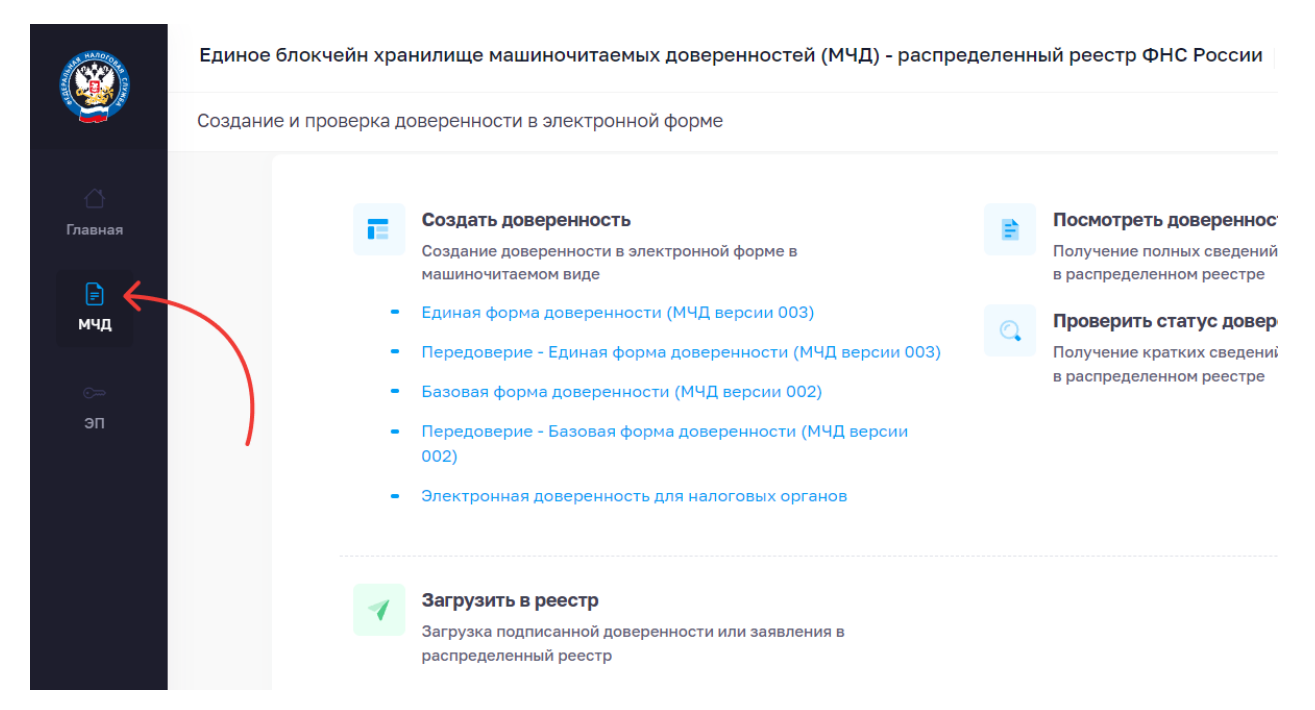

В блоке «Создать доверенность» выберите тип доверенности - «Единая форма доверенности (МЧД версии 003)» и нажмите кнопку «Ввод сведений».

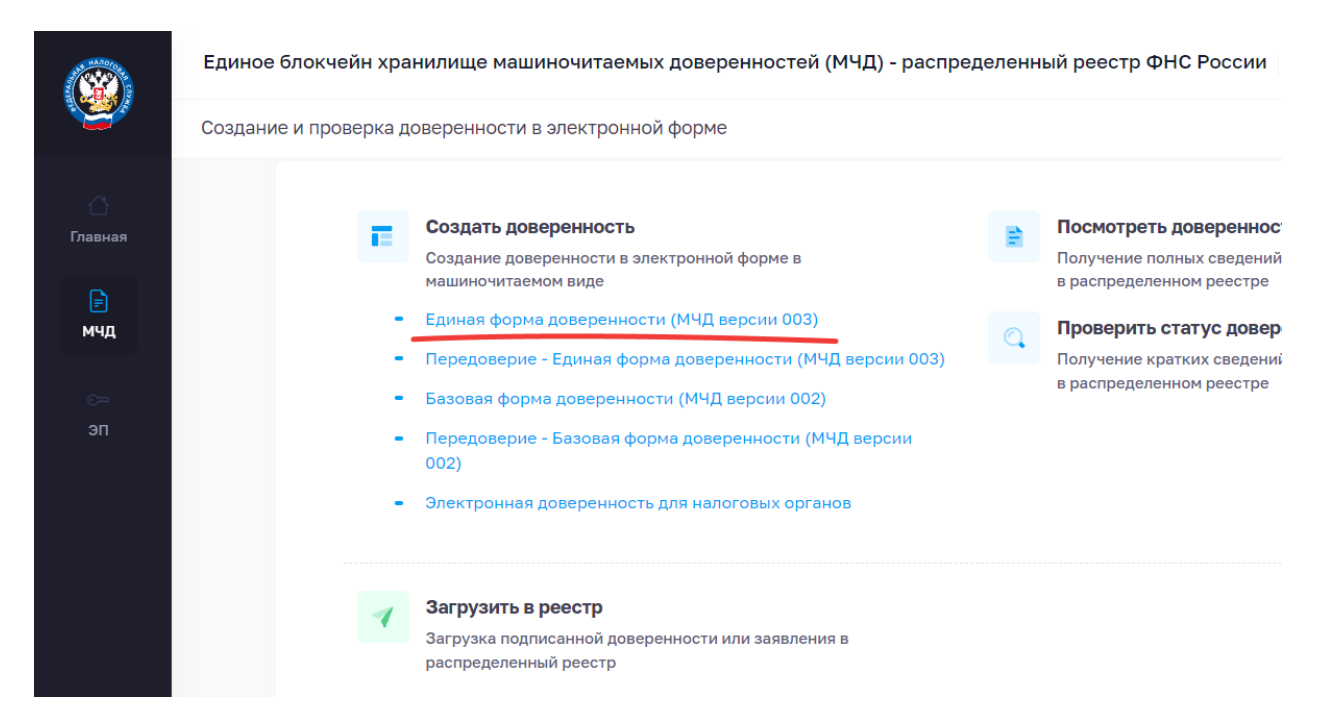

На открывшейся странице заполните сведения о доверенности:

- «Уникальный номер GUID доверенности» нажмите на круговые стрелки с правого края строки и номер сгенерируется автоматически.
- «Внутренний номер доверенности» введите данные, используемые для учета доверенности внутри вашей организации.
- «Дата выдачи» и «Дата окончания» доверенности в течение этого срока будет действовать доверенность.

#### Нажмите кнопку «Готово»

| 📘 Создание довереннос | ти               |                                                                                                    |            |
|-----------------------|------------------|----------------------------------------------------------------------------------------------------|------------|
|                       | 1 Выбор типа     | 🚊 Единая форма доверенности                                                                                                    |            |
|                       | 2 Ввод сведений  | 1 Сведения о доверенности                                                                                                    | Очистить 🔿 |
|                       | 3 Просмотр резул | тата                                                                                                    |            |
|                       | 👌 Начать сначал  | Доверенность с возможностью отзыва.<br>Безотзывная доверенность оформляется у нотариуса.                                                                           |            |
|                       |                  | Уникальный номер GUID доверенности *<br>4463a19=-42a4-40ea-9d59-af7cc1e51fd5<br>Чтобы сгенерировать номер автоматически, нажмите на кнопку обновления в поле ввода | •          |
|                       |                  | Внутренний номер доверенности •                                                                                                    |            |
|                       |                  | Дата совершения (выдачи) *<br>19.09.2024 Е Дата окончания *                                                                                                    |            |
|                       |                  |                                                                                                    | Готово     |

Нажмите кнопку «Следующий раздел»

| Создание доверенности | 1 |                     |          |                            |                  |
|-----------------------|---|---------------------|----------|----------------------------|------------------|
|                       | 1 | Выбор типа          | <b>û</b> | Единая форма доверенности  |                  |
|                       | 2 | Ввод сведений       |          | В Сведения о доверенности  | ~                |
|                       | 3 | Просмотр результата |          | 2 Сведения о доверителе    | $\sim$           |
|                       |   | 👌 Начать сначала    |          | а Сведения о представителе | ~                |
|                       |   |                     |          |                            | ~                |
|                       |   |                     |          |                            |                  |
|                       |   |                     |          | • пастроики доверенности   | Спелующий разлел |
|                       |   |                     |          | (                          |                  |

В разделе «Сведения о доверителе» выберите категорию доверителя – Российское юридическое лицо. В появившихся полях заполните данные организации (ИНН, КПП, ОГРН) и нажмите «Далее».

|          | Единое блокчейн храни | лище | машиночитаемых доверенн            | юстей (М | ИЧД) - распределенный реест                                    | гр ФНС России Группа электро                            | нных сервисов |            |
|----------|-----------------------|------|------------------------------------|----------|----------------------------------------------------------------|---------------------------------------------------------|---------------|------------|
|          | 📘 Создание довереннос | ти   |                                    |          |                                                                |                                                         |               |            |
| 厚        |                       | 1    | Выбор типа                         | •        | Единая форма доверенност                                       | и                                                       |               |            |
| с»<br>ЭП |                       | 2    | Ввод сведений                      |          | 1 Сведения о доверенности                                      |                                                         |               | ~          |
|          |                       | 3    | Просмотр результата                |          | 2 Сведения о доверителе                                        |                                                         |               | ^          |
|          |                       |      | <ul> <li>Начать сначала</li> </ul> |          | доверитель                                                     |                                                         |               | Очистить 🔨 |
|          |                       |      |                                    |          | Проверить сведения и автоза<br>Позволяет включить или отключит | полнить поля<br>ъ проверки корректности вводимых данных | 6.            |            |
|          |                       |      |                                    |          | Категория доверителя *<br>Российское юридическое лицо          |                                                         |               | ~          |
|          |                       |      |                                    |          | инн•                                                           | кпп•                                                    | огрн •        |            |
|          |                       |      |                                    |          |                                                                |                                                         |               |            |
|          |                       |      |                                    |          |                                                                |                                                         |               | Далее      |

Появятся автоматически заполненные поля с наименованием, адресом и регионом. Проверьте данные.

В разделе «Способ ввода ЕИО» выберите пункт «Выбрать из списка», далее выберите ФИО руководителя

|     | Единое блокчейн храни | лище | машиночитаемых доверенно | стей (М  | ИЧД) - распределенный реестр ФНС России Группа электронных сервисов                                                                                                    |
|-----|-----------------------|------|--------------------------|----------|----------------------------------------------------------------------------------------------------|
|     | T Создание довереннос | ти   |                          |          |                                                                                                    |
| P   |                       | 1    | Выбор типа               | <u>0</u> | Единая форма доверенности                                                                                                    |
| мчд |                       | 2    | Ввод сведений            |          | Код региона *<br>72                                                                                                    |
| эп  |                       | 3    | Просмотр результата      |          | ЕИО                                                                                                    |
|     |                       |      | Начать сначала           |          | Способ ввода ЕИО:* <ul> <li>Выбрать из списка ?</li> <li>Ввасти вручную</li> </ul> Слисок ЕИО * Выберите значение из списка * ПАНКОВ СЕРГЕЙ НИКОЛАЕВИЧ От Арбавить ЕИО - единоличный срган |

При необходимости заполните пустые поля.

Нажмите «Далее». Нажмите «Готово»

| T Создание доверенности | 1                     |                                                                                     |                  |
|-------------------------|-----------------------|-------------------------------------------------------------------------------------|------------------|
|                         | 1 Выбор типа          | 😩 Единая форма доверенности                                                         |                  |
|                         | 2 Ввод сведений       | 1 Сведения о доверенности                                                           | ~                |
|                         | 3 Просмотр результата | 2 Сведения о доверителе                                                             | ^                |
|                         | 👌 Начать сначала      |                                                                                     |                  |
|                         |                       | УПРАВЛЕНИЕ ГОСУДАРСТВЕННЫХ ЗАКУПОК ТЮМЕНСКОЙ<br>ОБЛАСТИ<br>ПАНКОВ СЕРГЕЙ НИКОЛАЕВИЧ | ~                |
|                         |                       |                                                                                     | Готово           |
|                         |                       | з Сведения о представителе                                                          | ~                |
|                         |                       | 4 Сведения о передаваемых полномочиях                                               | ~                |
|                         |                       | 5 Настройки доверенности                                                            | $\checkmark$     |
|                         |                       |                                                                                     | Следующий раздел |

Нажать на кнопку Следующий раздел

| Создание доверенност | ти |                     |                                       |                  |
|----------------------|----|---------------------|---------------------------------------|------------------|
|                      | 1  | Выбор типа          | Единая форма доверенности             |                  |
|                      | 2  | Ввод сведений       | 1 Сведения о доверенности             | ~                |
|                      | 3  | Просмотр результата | 2 Сведения о доверителе               | ~                |
|                      |    | 👌 Начать сначала    | з Сведения о представителе            | ~                |
|                      |    |                     | 4 Сведения о передаваемых полномочиях | ~                |
|                      |    |                     | 5 Настройки доверенности              | ~                |
|                      |    |                     |                                       | Следующий раздел |

В разделе «Сведения о представителе» выберите категорию представителя - Физическое лицо.

Заполните все данные о представителе:

- ФИО;
- Дата рождения;
- Пол;
- СНИЛС;
- ИНН;
- Документ, удостоверяющий личность;
- Серия и номер документа.

### Нажать «Далее»

| 1 | Выбор типа          | 2 | Единая форма доверенности                                                                   |          |                           |          |   |
|---|---------------------|---|---------------------------------------------------------------------------------------------|----------|---------------------------|----------|---|
| 2 | Ввод сведений       | 3 | Сведения о представителе                                                                    |          |                           |          | ^ |
| 3 | Просмотр результата |   | ПРЕДСТАВИТЕЛЬ                                                                               |          |                           | Очистить | ^ |
|   | 👌 Начать сначала    |   | Проверить сведения и автозаполнить по                                                       | ля       |                           |          |   |
|   |                     |   | позволяет включите или отключите проверки к<br>Категория представителя *<br>Физическое лицо | opperino | ти водиных дапных.        |          | ~ |
|   |                     |   | Фамилия *                                                                                   |          |                           |          |   |
|   |                     |   | Имя *                                                                                       |          | Отчество *                |          |   |
|   |                     |   |                                                                                             |          | Нет отчества              |          |   |
|   |                     |   | Дата рождения *                                                                             |          | Пол                       |          | ~ |
|   |                     |   | снилс *                                                                                     |          | инн •                     |          |   |
|   |                     |   | Локумент, удостоверяющий дичность *                                                         | ~        | Серия и номер документа * |          | 6 |

По итогу система проверит заполненные данные с реестром ФНС и, если все корректно, появятся автоматически заполненные поля с датой выдачи документа, наименованием органа, выдавшего

документ, кодом подразделения. Нажмите «Далее». Нажмите «Готово». Нажмите кнопку «Следующий раздел»

| Создание доверенности | И |                     |   |                                     |                  |
|-----------------------|---|---------------------|---|-------------------------------------|------------------|
|                       | 1 | Выбор типа          |   | Единая форма доверенности           |                  |
|                       | 2 | Ввод сведений       |   | Сведения о доверенности             | ~                |
|                       | 3 | Просмотр результата | • | 2 Сведения о доверителе             | $\checkmark$     |
|                       |   |                     |   | В Сведения о представителе          | $\checkmark$     |
|                       |   |                     |   | Сведения о передаваемых полномочиях | ~                |
|                       |   |                     |   | 5 Настройки доверенности            | ~                |
|                       |   |                     |   |                                     | Следующий раздел |

В разделе «Сведения о передаваемых полномочиях» в поле «Оформление передоверия» укажите, допускается ли передоверие и в каком количестве. Нажмите «Далее»

| Создание довереннос | ти |                     |   |                                                                                                    |       |
|---------------------|----|---------------------|---|----------------------------------------------------------------------------------------------------|-------|
|                     | 1  | Выбор типа          |   | Единая форма доверенности                                                                                                    |       |
|                     | 2  | Ввод сведений       | 4 | Сведения о передаваемых полномочиях                                                                                                    | ^     |
|                     | 3  | Просмотр результата |   | Общие сведения о полномочиях                                                                                                    | ~     |
|                     |    | Начать сначала      |   | <ul> <li>В доверенности указан один представитель, и он обладает индивидуальными полномочиями</li> <li>Полномочия представителя, передавшего их, при передоверии не утрачиваются</li> <li>Оформление передоверия: *</li> <li>допускается многократное ?</li> <li>допускается однократное ?</li> <li>не допускается ?</li> </ul> |       |
|                     |    |                     |   | Состав полномочий                                                                                                    | Далее |

Нажать «Далее»

| Создание довереннос | ти |                     |                                       |                              |                  |
|---------------------|----|---------------------|---------------------------------------|------------------------------|------------------|
|                     | 1  | Выбор типа          | 2                                     | Единая форма доверенности    |                  |
|                     | 2  | Ввод сведений       |                                       | з Сведения о представителе   | ~                |
|                     | 3  | Просмотр результата | 4 Сведения о передаваемых полномочиях | ^                            |                  |
|                     |    | 👌 Начать сначала    |                                       |                              |                  |
|                     |    |                     |                                       | Общие сведения о полномочиях | $\checkmark$     |
|                     |    |                     |                                       | Состав полномочий            | ~                |
|                     |    |                     |                                       |                              | Далее            |
|                     |    |                     |                                       | 5 Настройки доверенности     | $\sim$           |
|                     |    |                     |                                       |                              | Следующий раздел |

В поле «Состав полномочий» выберите вариант «Указать вручную» и внесите в раздел следующее полномочие (<u>не допускается какое-либо искажение полномочия, недопустимы лишние символы, пробелы, знаки препинания и т.д. Должно быть указано точь-в-точь как на примере ниже. Желательно выделить тройным кликом левой кнопкой мыши приведенный ниже красный текст, скопировать его и вставить в соответствующее поле сервиса создания МЧД):</u>

# Полномочия заказчика в РМИС ТО

Нажать «Далее»

|                 | Единое блокчейн храни | лище | машиночитаемых довереннос | стей (М | ИЧД) - распределенный реестр ФНС России Группа электронных сервисов        |          |       |
|-----------------|-----------------------|------|---------------------------|---------|----------------------------------------------------------------------------|----------|-------|
|                 | Создание довереннос   | ти   |                           |         |                                                                            |          |       |
|                 |                       | 1    | Выбор типа                | â       | Единая форма доверенности                                                  |          |       |
| мчд<br>с⇒<br>эп |                       | 2    | Ввод сведений             |         | Общие сведения о полномочиях                                               |          | ~     |
| 511             |                       | 3    | Просмотр результата       |         | Состав полномочий                                                          | Очистить | ^     |
|                 |                       |      |                           |         | Состав полномочий: •<br>выбрать из классификатора (?)<br>О указать вручную |          |       |
|                 |                       |      |                           |         | Полномочия *<br>Полномочия заказчика в РМИС ТО                             |          | *     |
|                 |                       |      |                           |         |                                                                            |          | Далее |

Нажать «Готово»

| 🔁 Создание доверенно | ости |                     |                                       |                  |
|----------------------|------|---------------------|---------------------------------------|------------------|
|                      | 1    | Выбор типа          | Единая форма доверенности             |                  |
|                      | 2    | Ввод сведений       | 2 Сведения о доверителе               | ~                |
|                      | 3    | Просмотр результата | 3 Сведения о представителе            | $\checkmark$     |
|                      |      | 👌 Начать сначала    | 4 Сведения о передаваемых полномочиях | ^                |
|                      |      |                     | Общие сведения о полномочиях          | ~                |
|                      |      |                     | Состав полномочий                     | $\checkmark$     |
|                      |      |                     |                                       | Готово           |
|                      |      |                     | 5 Настройки доверенности              | ~                |
|                      |      |                     |                                       | Следующий раздел |

## Нажать» Следующий раздел»

| Создание доверенности | и |                     |   |                                     |              |        |
|-----------------------|---|---------------------|---|-------------------------------------|--------------|--------|
|                       | 1 | Выбор типа          | • | Единая форма доверенности           |              |        |
|                       | 2 | Ввод сведений       |   | Сведения о доверенности             |              | ~      |
|                       | 3 | Просмотр результата |   | Сведения о доверителе               |              | ~      |
|                       |   | 👌 Начать сначала    |   | Сведения о представителе            |              | ~      |
|                       |   |                     |   | Сведения о передаваемых полномочиях |              | ~      |
|                       |   |                     |   | Настройки доверенности              |              | $\sim$ |
|                       |   |                     |   |                                     | Следующий ра | здел   |

В разделе «Настройки доверенности» можно, при необходимости, установить на МЧД пароль. Нажать «Готово»

| Создание довереннос | ти |                     |     |                                                                                                    |      |        |
|---------------------|----|---------------------|-----|----------------------------------------------------------------------------------------------------|------|--------|
|                     | 1  | Выбор типа          | 2   | Единая форма доверенности                                                                                                    |      |        |
|                     | 2  | Ввод сведений       | 8   | Сведения о доверенности                                                                                                    |      | ~      |
|                     | 3  | Просмотр результата | 2   | Сведения о доверителе                                                                                                    |      | ~      |
|                     |    | • Начать сначала    | 3   | Сведения о представителе                                                                                                    |      | $\sim$ |
|                     |    |                     | 4   | Сведения о передаваемых полномочиях                                                                                                    |      | ~      |
|                     |    |                     | 5   | Настройки доверенности                                                                                                    |      | ^      |
|                     |    |                     | Ĺ   | <ul> <li>Укажите пароль, если хотите ограничить доступ к полным сведениям о доверенности.</li> <li>Если пароль не требуется, оставьте поле пустым.</li> </ul> |      |        |
|                     |    |                     | Г   | ароль к доверенности                                                                                                    | € @  | 0      |
|                     |    |                     | Что | оы стенерировать пароль автоматически, нажмите на кнопку обновления в поле ввода                                                                              | Гото | во     |

После того, как все разделы будут заполнены нажмите «Просмотр результата»

| Создание доверенност | и |                     |   |                                                         |       |                  |
|----------------------|---|---------------------|---|---------------------------------------------------------|-------|------------------|
|                      | 1 | Выбор типа          | 2 | Единая форма доверенности                               |       |                  |
|                      | 2 | Ввод сведений       |   | <ol> <li>Сведения о доверенности</li> </ol>             |       | ~                |
|                      | 3 | Просмотр результата |   | 2 Сведения о доверителе                                 |       | ~                |
|                      |   | 👌 Начать сначала    |   | 3 Сведения о представителе                              |       | $\sim$           |
|                      |   |                     |   | <ul> <li>Сведения о передаваемых полномочиях</li> </ul> |       | $\sim$           |
|                      |   |                     |   | <ul> <li>Настройки доверенности</li> </ul>              |       | ~                |
|                      |   |                     |   |                                                         | З Про | смотр результата |

На открывшейся странице проверьте все данные

|                       | ДОВЕРЕННОСТЬ                                                                                                    |
|-----------------------|----------------------------------------------------------------------------------------------------|
| 2 Ввод сведений       | Доверитель                                                                                                    |
| В Просмотр результата | ОБЩЕСТВО С ОГРАНИЧЕННОЙ ОТВЕТСТВЕННОСТЬЮ "ЛАНДЫШИ2; ИНН: 000000000;<br>КПП: 000000000; ОГРН: 000000000000; адрес: 620014, Свердловская область,<br>городской округ город Екатеринбург, город Екатеринбург, проспект Ленина, дом 222                                                                                                    |
| 👌 Начать сначала      | в лице:<br>ФЕДОРОВ НИКОЛАЙ ЛЬВОВИЧ; СНИЛС: 000-000-000 00; ИНН: 00000000000;<br>должность: Директор                                                                                                    |
|                       | настоящей доверенностью уполномочивает                                                                                                    |
|                       | ИВАНОВ ИВАН ИВАНОВИЧ; дата рождения: 01.01.1990; СНИЛС: 000-000-000 00;<br>ИНН: 00000000000; Документ, удостоверяющий личность: Паспорт гражданина<br>Российской Федерации; серия и номер: 00 00 000000; наименование органа, выдавшего<br>документ: увд; код подразделения органа, выдавшего документ: 000-000; дата выдачи<br>документа: 04.01.2024 |
|                       | и наделяет полномочиями                                                                                                    |
|                       | Подписывать документы                                                                                                    |
|                       | Возможность последующего передоверия допускается многократное                                                                                                    |
|                       |                                                                                                    |
|                       | Полномочия представителя, передавшего их, при передоверии не утрачиваются                                                                                                    |
|                       | Полномочия представителя, передавшего их, при передоверии не утрачиваются<br>Дата совершения (выдачи) 10.01.2024 Действует по 10.01.2025                                                                                                    |
|                       | Полномочия представителя, передавшего их, при передоверии не утрачиваются<br>Дата совершения (выдачи) 10.01.2024 Действует по 10.01.2025<br>О Интерактивный сервис ФНС России по обмену МЧД ( 10.01.2024 15:59 GMT+5                                                                                                    |

Если все верно, подтвердите Согласие на обработку персональных данных и нажмите «Сформировать XML».

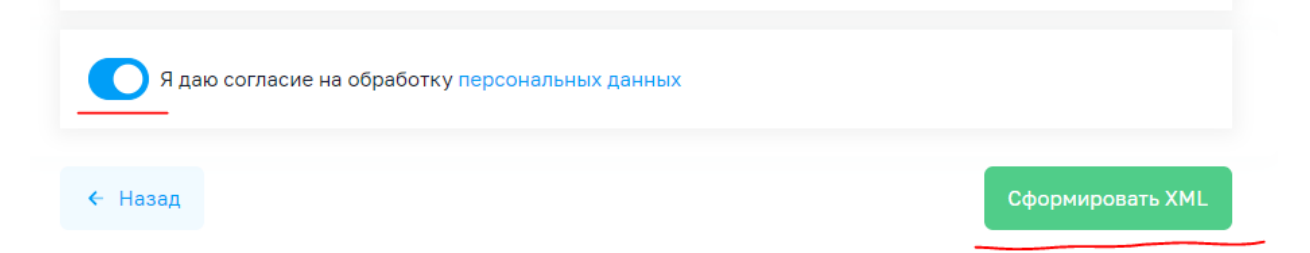

На компьютер выгрузится файл в формате XML. Этот файл нужно подписать сертификатом руководителя открепленной подписью.

## 2. Подписание МЧД

Файл машиночитаемой доверенности должен подписать руководитель, создав <u>открепленную</u> <u>подпись к файлу</u>. Это можно сделать с помощью любой программы, предназначенной для подписания. В данной инструкции показывается, как это сделать с помощью двух сервисов:

- Контур.Крипто
- Инструменты КриптоПро версии 5.0

#### Контур.Крипто

Инструкция по регистрации в сервисе: https://crypto.kontur.ru/help/nachalo-raboty

Инструкция, как подписать файл: https://crypto.kontur.ru/help/sign

После подписания вы получите файл в формате SIG. Он автоматически появится в той же папке, где размещен исходный XML-файл.

## КриптоПро

Инструменты КриптоПро подойдут, если у вас установлена программа «КриптоПро CSP» версии 5.0 и выше.

В меню «Пуск» найдите программу «Крипто-Про» → «Инструменты КриптоПро» или «CPTools».

В открывшемся окне перейдите в раздел «Создание подписи» и выберите сертификат руководителя, которым нужно подписать доверенность.

| 된 cptools - Инструменты КриптоПро |                            |               |                   | —        |        | × |  |
|-----------------------------------|----------------------------|---------------|-------------------|----------|--------|---|--|
| <b>Q</b> Поиск                    | Создание по,               | дписи         |                   |          |        |   |  |
| Обшее                             | <b>Q</b> Поиск сертификата |               |                   |          |        |   |  |
|                                   | Федоров Никола             | 000 "Ландыши" | 02/01/2025 12:45: | E7824DF7 | D9C8BE |   |  |
| Облачный провайдер                |                            |               |                   |          |        |   |  |
| Контейнеры                        |                            |               |                   |          |        |   |  |
| Сертификаты                       |                            |               |                   |          |        |   |  |
| Создание подписи                  |                            |               |                   |          |        |   |  |
| Проверка подписи                  |                            |               |                   |          |        |   |  |
| Зашифровать файл                  |                            |               |                   |          |        |   |  |
| Расшифровать файл                 |                            |               |                   |          |        |   |  |
|                                   | Выбрать фай.               | л для подписи | Сохранит          | ь подпис | ь как  |   |  |
|                                   |                            |               |                   |          |        |   |  |
| Показать расширенные              |                            | Под           | писать            |          |        |   |  |

Нажмите на кнопку «Выбрать файл для подписи» и выберите XML-файл, созданный на предыдущем шаге.

Нажмите «Сохранить подпись как» и выберите папку, куда нужно сохранить файл (расширение у подписи должно быть **SIG** или **SGN**).

В левом нижнем углу нажмите «Показать расширенные» и поставьте галочку «Создать отсоединенную подпись».

| ව cptools - Инструменты КриптоПро | _                                  |                               |                   | _       |          | ×    |  |
|-----------------------------------|------------------------------------|-------------------------------|-------------------|---------|----------|------|--|
| <b>Q</b> Поиск                    | Создание по                        | дписи                         |                   |         |          |      |  |
| Обшее                             | <b>Q</b> Поиск сертификата         |                               |                   |         |          |      |  |
|                                   | Федоров Никола                     | ООО "Ландыши"                 | 02/01/2025 12:45: | E7824DF | 7D9C8BB  | 3    |  |
| Облачный провайдер                |                                    |                               |                   |         |          |      |  |
| Контейнеры                        |                                    |                               |                   |         |          |      |  |
| Сертификаты                       |                                    |                               |                   |         |          |      |  |
| Создание подписи                  |                                    |                               |                   |         |          |      |  |
| Проверка подписи                  |                                    |                               |                   |         |          |      |  |
| Зашифровать файл                  | Использовать                       | ло <del>кальное хр</del> анил | ние компьютера    |         |          |      |  |
| Расшифровать файл                 | Создать отсое                      | цинённую подпис               |                   |         |          |      |  |
| 11                                | Выбрать файл для подписи Сохраните |                               |                   |         | сь как   |      |  |
| Управление носителями             | C:\Users\sokolov                   | a\Downloads\запр              | c C:\Users\sokolo | va\Dowr | nloads\3 | апрс |  |
| Скрыть расширенные                |                                    | Под                           | писать            |         |          |      |  |

Нажмите «Подписать».

ВНИМАНИЕ!

Для подписания xml-файла МЧД необходимо использовать полученный в удостоверяющем центре Федерального казначейства сертификат юридического лица, в котором будут отражены как данные владельца – руководителя заказчика (ФИО, ИНН СНИЛС), так и данные организации заказчика (ИНН, ОГРН).

Пример:

|                                                                                                    | Показать: <8се> ~                                                                                                    |
|----------------------------------------------------------------------------------------------------|----------------------------------------------------------------------------------------------------|
| Сведения о сертификате<br>Этот сертификат предназначается для:<br>• Подтверждает удаленному конпьютеру идентификацию<br>вашего компьютера<br>• Класс средства ЭП КС1 | Поле         Значение           Серийный номер         ГОСТ Р 34, 11-2012/34, 10-20           Авгорити подписи         ГОСТ Р 34, 11-2012 256 бит           Хзш-алгорити подписи         ГОСТ Р 34, 11-2012 256 бит           Казначейство России, Казна-         Казначейство России, Казна- |
| Кому выдан: УПРАВЛЕНИЕ ГОСУДАРСТВЕННЫХ ЗАКУПОК<br>ПОМЕНСКОЙ ОБЛАСТИ<br>Кем выдан: Казначейство России                                                                | Действителен по 8 изя 2025 г. 16:27:03<br>Субъект УПРАВЛЕНИЕ ГОСУДАРСТВЕ<br>Отклытый клеми ПОСТ Р. 34:10-2012 256 бит. (<br>СN = УПРАВЛЕНИЕ ГОСУДАРСТВЕННЫХ ЗАКУПОК ТЮМЕНСКОЙ<br>ОБЛАСТИ<br>SN = Панков<br>G = Сертей Николаевич                                                              |
| <b>Действителен с</b> 13.02.2024 по 08.05.2025                                                                                                    | E = 1000<br>INNLE = 0000<br>OFPH = 0000                                                                                                    |
| Установить сертификат Заявление поставщика                                                                                                    | Свойства Конировать в фа                                                                                                    |

После подписания в указанной папке появится файл в формате SIG или SGN.

Оба файла, xml-файл доверенности и sig-файл (или sgn-файл) с откреплённой подписью передаются в Управление государственных закупок в отдел цифровизации закупок и защиты информации для регистрации в РМИС.

## 3. Направление МЧД на регистрацию в РМИС

Предполагается, что МЧД с полномочием «Полномочия заказчика в РМИС ТО» будут использоваться только в РМИС, будут храниться только в РМИС и <u>не будут передаваться в иные</u> информационные системы.

Использование МЧД в РМИС предполагает регистрацию МЧД в реестре РМИС, предоставление МЧД в пакете с подписываемым документом, отзыв МЧД.

## 3.1. Регистрация МЧД в реестре РМИС

Доверитель направляет МЧД для регистрации в РМИС с помощью ЭД «Рассылки по e-mail» Пользователь системы с ролью Исполнитель<sup>1</sup> открывает в левом меню системы раздел «Уведомления / Рассылки по e-mail». Кнопкой «Создать» создает новый документ «Рассылка по e-mail».

| Отчеты - Сервис - Помощь -                             |                                    |                    |                     |            |                   |                   |
|--------------------------------------------------------|------------------------------------|--------------------|---------------------|------------|-------------------|-------------------|
| **                                                     | Главная / Уведомления / Г          | Рассылки по e-mail |                     |            |                   |                   |
| Фильтровать                                            | 2 🛛 🗟 🖄 🛛                          | 😭 🏹 I 💎            | 🗳 - I 🏟             | 3)   🐇     |                   |                   |
| • 4 Рабочий стол • • • • • • • • • • • • • • • • • • • | Бюджет:                            |                    |                     |            |                   | Статус:           |
| Бюджет по умолчанию                                    | Тюменская область                  |                    |                     |            |                   |                   |
| 🕀 🖂 Сообщения и оповещения                             | Публикатор:                        |                    |                     |            |                   | Автор:            |
| 표 🕎 Администрирование системы                          |                                    |                    |                     |            | ×                 |                   |
| 🗄 🧠 Справочники                                        | Дата с:                            |                    | Дата по:            |            |                   | Наличие           |
| 🖶 🧰 Планирование заказа                                |                                    |                    | 3                   |            | •                 | Bce               |
| н — Формирование заказа                                | Подписано ролями:                  |                    |                     | Не подг    | писано ролям      | ии:               |
| на на Размещение заказа                                |                                    | •••• ×             | 🗸 и 📄 или           |            |                   |                   |
|                                                        | Количество ЭП ЭД:                  | Количество ЭП      | I вложений: Вали,   | дность ЭП: |                   |                   |
| З                                                      |                                    | <b>\$</b>          | <b>\$</b>           |            | ~                 |                   |
| 😑 Рассылки по e-mail                                   | Отправлено на подпись:             |                    |                     |            |                   |                   |
|                                                        |                                    |                    |                     |            | ×                 |                   |
|                                                        | -                                  | -                  |                     |            |                   |                   |
|                                                        | Дата и время отправки<br>документа | Идентификатор      | Статус              | Дата       | Номер до<br>основ | окумента<br>зания |
|                                                        |                                    | 277802 MH          | НД зарегистрирована | 16.09.2024 |                   |                   |

В созданном документе заполняются следующие поля:

- Группа документов. Выбирается из списка группа «Направление МЧД для регистрации в РМИС».
- Тема. Заполняется произвольным текстом, можно указать дополнительную информацию о МЧД.

<sup>&</sup>lt;sup>1</sup> «002\_Заказчик\_Исполнитель», «003\_Заказчик\_Исполнитель», «223-ФЗ Заказчик ТО (Исполнитель)», «УГЗ ТО Заказчик ТО (Исполнитель)»

| Общие сведения                   |                                                      |        |   |
|----------------------------------|------------------------------------------------------|--------|---|
| Публикатор:                      | Управление государственных закупок Тюменской области |        | × |
| Автор:                           |                                                      |        | × |
| Класс документа-основания:       | Без документа-основания                              |        | v |
| Документ-основание №:            | OT                                                   |        |   |
| Дата:                            | 19.09.2024                                           |        |   |
| Дата и время отправки документа: |                                                      |        |   |
| Адрес отправителя:               | kopanevds@72to.ru                                    |        |   |
| Группа документов:               | Направление МЧД для регистрации в РМИС               |        | × |
| Примечание:                      |                                                      |        |   |
|                                  |                                                      |        |   |
|                                  |                                                      |        |   |
| Содержание                       |                                                      |        | 8 |
| Тема:                            | МЧД                                                  |        |   |
|                                  |                                                      |        |   |
|                                  |                                                      |        |   |
| Текст:                           |                                                      |        |   |
|                                  |                                                      |        |   |
|                                  |                                                      |        |   |
| E-Mail                           |                                                      |        | * |
| 2 2 3 3 3 3                      | \$ \$ \$ 🗐                                           |        |   |
| Номер строки                     | Получатель                                           | E-mail |   |

Нажимается кнопка «Применить». После этого через элемент «Присоединённые документы» прикрепляется сформированная МЧД и откреплённая подпись.

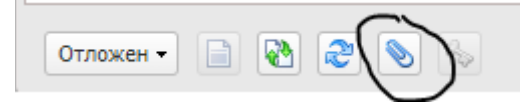

Заполненный ЭД «Рассылка по e-mail» направляется на утверждение руководителю. После утверждения руководителем ЭД «Рассылка по e-mail» переходит в статус «Направлено заявление на регистрацию МЧД».

После регистарции МЧД в реестре системы ЭД «Рассылка по e-mail» перейдет в статус «МЧД зарегистрирована».

Файлы с МЧД, приложенные к ЭД «Рассылка по e-mail» будут недоступны на статусах «Направлено заявление на регистрацию МЧД» и «МЧД зарегистрирована».

## 3.2. Подписание документа с МЧД

При подписании документа в РМИС с применением МЧД важно проконтролировать следующие моменты:

- В разделе «Группы ролей, роли и полномочия МЧД» стоит «галка» на полномочии «Полномочия заказчика в РМИС ТО»
- В разделе «МЧД» выбрана конкретная МЧД

|                              | умента                 |                  |                                  |                         |            |
|------------------------------|------------------------|------------------|----------------------------------|-------------------------|------------|
| Сертифика                    | т                      |                  |                                  |                         |            |
| Период де                    | йствия:                | Субъект:         |                                  |                         |            |
| 05.12.202                    | 3 - 27.02.2025         | Копанев Денис    | Сергеевич                        | Выбор                   | Просмотр   |
|                              |                        |                  |                                  |                         |            |
| мчд<br>Период де             | йствия:                | Номер:           |                                  |                         |            |
| 05.09.202                    | 4 - 28.09.2024         | 0a3d601b-af2c-4  | 876-a3c8-130c7aa61               | 14 Выбор                | Просмотр   |
| Доверител                    | 16:                    | П                | редставитель:                    |                         |            |
| УПРАВЛЕН                     | НИЕ ГОСУДАРСТВЕНН      | ЫХ ЗАКУПОК ТЮМЕ  | опанев Денис Серге               | евич                    |            |
|                              |                        |                  |                                  |                         |            |
| Группы пол                   | лей, роли и полномочия | а МЧД            |                                  |                         |            |
|                              | Группа полей           | Виз<br>(Уполномо | а заказчика<br>ченный сотрудник) | Полномочия заказч<br>ТО | ика в РМИС |
| 🗉 🗸 🔂 к                      | онсолидированная заку  | лка. Сог         |                                  |                         |            |
|                              | Соглашение.odt         |                  | <b>V</b>                         | <b>V</b>                |            |
|                              |                        |                  |                                  |                         |            |
|                              |                        |                  |                                  |                         |            |
| Наличие Э                    | Π                      |                  |                                  |                         |            |
| Наличие Э<br>Номер<br>строки | П                      | ФИО              |                                  | Субъект                 |            |
| Наличие Э<br>Номер<br>строки | П                      | ФИО              |                                  | Субъект                 |            |

# 3.3. Отзыв МЧД

Доверитель отзывает зарегистрированную в реестре РМИС МЧД с помощью ЭД «Рассылки по е-mail».

Пользователь системы с ролью Исполнитель<sup>2</sup> открывает в левом меню системы раздел «Уведомления / Рассылки по e-mail». Кнопкой «Создать» создает новый документ «Рассылка по e-mail».

<sup>&</sup>lt;sup>2</sup> «002\_Заказчик\_Исполнитель», «003\_Заказчик\_Исполнитель», «223-ФЗ Заказчик ТО (Исполнитель)», «УГЗ ТО Заказчик ТО (Исполнитель)»

| Отчеты - Сервис - Помощь -              |                                                                  |                 |
|-----------------------------------------|------------------------------------------------------------------|-----------------|
| ~                                       | Главная / <u>Уведомления</u> / Рассылки по e-mail                |                 |
| Фильтровать                             | 🧶 📄 🚔 I 🕿 🏹 I 🦞 I 🤐 - I 🌼 🕘 I 🐗                                  |                 |
| Э обраний стол                          | Бюджет:                                                          | Статус:         |
| 🖃 Расочая дата<br>📰 Бюджет по умолчанию | Тюменская область                                                |                 |
| 🖽 🖂 Сообщения и оповещения              | Публикатор:                                                      | Автор:          |
| 🗉 嬰 Администрирование системы           |                                                                  |                 |
| Оправочники                             | Дата с: Дата по: Н                                               | Наличие         |
| 🕀 🦲 Планирование заказа                 |                                                                  | Bce             |
| 🗄 🦲 Формирование заказа                 | Подписано ролями: Не подписано ролями                            | и:              |
| 🗄 🧰 Размещение заказа                   | × 🔍 И 🔲 Или                                                      |                 |
| 🗄 🧰 Работа комиссии                     | ×                                                                |                 |
| 🕀 🧰 Исполнение заказа                   | Количество ЭП ЭД: Количество ЭП вложении: Валидность ЭП:         |                 |
| 🖅 🔄 Уведомления                         |                                                                  |                 |
| 😑 Рассылки по e-mail                    | Отправлено на подпись:                                           |                 |
|                                         |                                                                  |                 |
|                                         |                                                                  |                 |
|                                         | Дата и время отправки Идентификатор Статус Дата Номер док основа | кумента<br>іния |
|                                         | 277802 МЧД зарегистрирована 16.09.2024                           |                 |

В созданном документе заполняются следующие поля:

- Группа документов. Выбирается из списка группа «Заявление об отмене МЧД».
- Тема. В обязательном порядке заполняются атрибуты МЧД, такие как Номер (GUID) доверенности, ФИО представителя, срок действия МЧД.

| Общие сведения                   |                                                      |        |   |
|----------------------------------|------------------------------------------------------|--------|---|
| оощие сведения                   |                                                      |        |   |
| Публикатор:                      | Управление государственных закупок Тюменской области |        | × |
| Автор:                           |                                                      |        | × |
| Класс документа-основания:       | Без документа-основания                              |        | * |
| Документ-основание №:            | т                                                    | 19     |   |
| Дата:                            | 19.09.2024                                           |        |   |
| Дата и время отправки документа: | · · · · · · · · · · · · · · · · · · ·                |        |   |
| Адрес отправителя:               | kopanevds@72to.ru                                    |        |   |
| Группа документов:               | Заявление об отмене МЧД                              |        | × |
| Примечание:                      |                                                      |        |   |
|                                  |                                                      |        |   |
|                                  |                                                      |        |   |
| Содержание                       |                                                      |        | * |
| Tauar                            | NO MURE 0-246015 -526 4976 -269 12067-261140         |        |   |
| I EMa.                           | Срок действия: 28.09.2024                            |        |   |
|                                  | ФИО Представителя: Копанев денис Сергеевич           |        |   |
| Текст:                           |                                                      |        |   |
|                                  |                                                      |        |   |
|                                  |                                                      |        |   |
| E-Mail                           |                                                      |        | ۲ |
| 2 🗟 🕹 🕹 🌲                        | \$ \$ \$ 🗐                                           |        |   |
| Номер строки                     | Получатель                                           | E-mail |   |

Заполненный ЭД «Рассылка по e-mail» направляется на утверждение руководителю. После утверждения руководителем ЭД «Рассылка по e-mail» переходит в статус «Направлено заявление на отзыв МЧД».

После обработки заявления на отзыв МЧД ЭД «Рассылка по e-mail» перейдет в статус «МЧД отозвана».